# Actualizarea Cardurilor INFOTREAT.

## Specificatii Tehnice

- Descarcare, procesarea si salvarea listelor de medicamente si a cardurilor generate de InfoTreat se face cu aplicatia e-NetPharm
- 2. Cardurile salvate ca: "Tip InfoTreat" si mod de calcul valoric.
- Neavand informatii legate de posesorii de carduri, fiecare card nou este atasat unui posesor fictiv cu cnp "211111111111", nume "infotreat", prenume numarul de card si domiciliul in Bucuresti.
- 4. Campurile cnp, nume, prenume si oras sunt campuri obligatorii la salvarea unui card.
- 5. Medicamentele sunt salvate la nivel de card cu discountul aferent. Listele de medicament si discounturile pot fi diferite intre cardurile InfoTreat.
- 6. NetFarm-ul trateaza cardurile InfoTreat la fel cu cardurile de fidelitate. La vanzare se introduce numarul de card si se calculeaza discountul aferent pe fiecare produs eliberat si gasit in lista InfoTreat pentru cardul cu pricina.

### Descriere:

- e-Netfarm se foloseste de un certificat digital si de o parola pentru a se conecta si descarca listele de pe serviciul web InfoTreat.
- La descarcare aplicatia copiaza doua fisiere xml:
  - carduri.xml ce contine lista de carduri valabile
  - CurrentListExport.XML pentru lista de articole
  - Continutul fisierelor va fi apoi procesat si salvat in baza de date.

#### Actualizarea cardurilor ONLINE sau OFFLINE:

• ONLINE

Pentru actualizarea cardurilor ONLINE aplicatia e-NetPharm trebuie sa fie pornita si se va gasi

in bara de jos langa ceas

Se da click dreapta pe globul verde, InfoTreat si click stanga pe Actualizeaza Carduri:

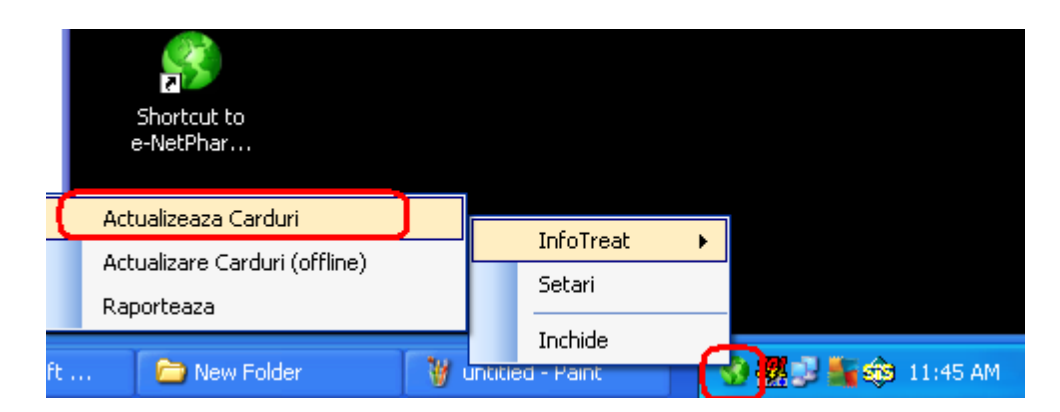

🚫 🗖 🖳 🌇 🏫 11:48 AM

pentru a vedea daca actualizarea cardurilor a inceput, se intra in directoriul -aplicatiei e-

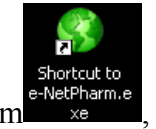

NetPharm: click dreapta pe e-NetPharm

click stanga pe "Properties",

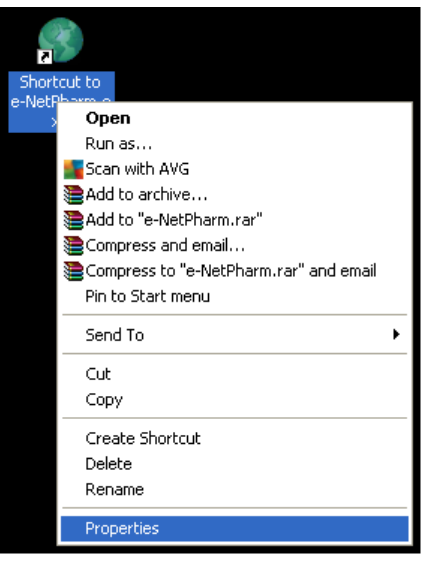

afla e-Netpharm:

se va deschide directorul in care se

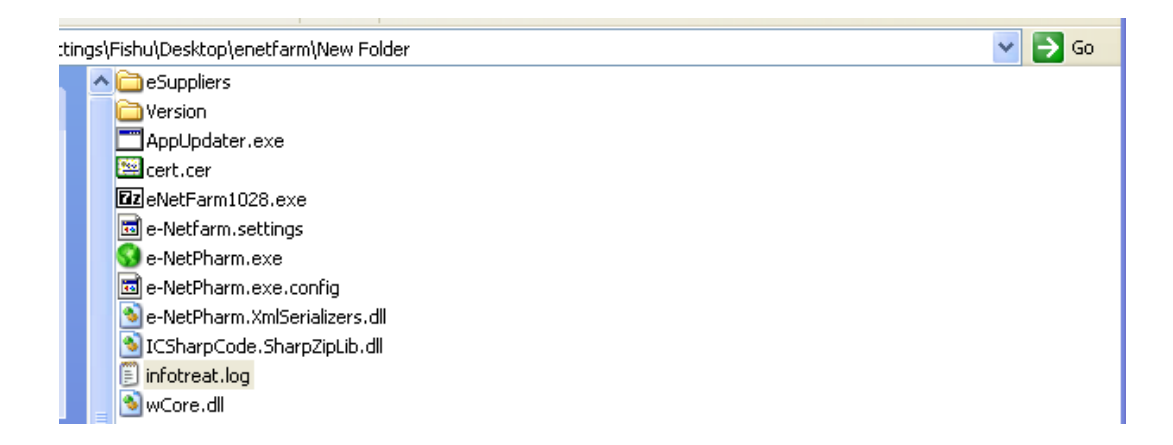

Se deschide "infotreat.log" pentru vizualizarea mesajelor

| 📕 infotreat.log  | - Notepad                 |
|------------------|---------------------------|
| File Edit Format | View Help                 |
| 25/06/2012       | 12:05 PM Actualizare date |
|                  |                           |

Se asteapta pana ce va scrie in "infotreat.log", "Actualizare date incheiata":

| File Edit Format View | / Help                              |
|-----------------------|-------------------------------------|
| 25/06/2012            | 12:05 PM Actualizare date           |
| 25/06/2012            | 12:30 PM Actualizare date incheiata |

Fisierul infotreat.log se inchide si e deschide pentru a se actualiza informatia din el.

In cazul in care apare un mesaj altul decat "Actualizare date incheiata", se transfera problema la Softeh Plus

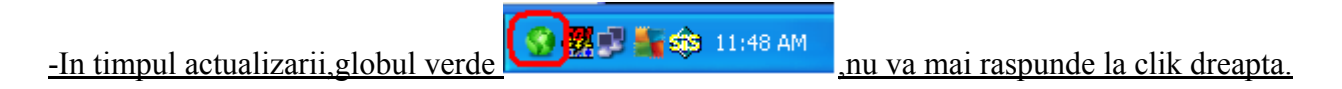

### Actualizarea cardurilor OFFLINE.

Pentru actualizarea cardurilor OFFLINE, sunt necesare fisierele carduri.xml si

CurrentListExport.XML, ce se pot copia de pe site-ul PHARMACCES in directorul aplicatiei e-Netpharm. Pentru actualizarea cardurilor OFFLINE aplicatia enetfarm trebuie sa fie pornita si se va gasi in

bara de jos langa ceas

Se da click dreapta pe globul verde, InfoTreat si click stanga pe Actualizeaza Carduri (offline):

| Actualizeaza Carduri           | The Trank                  |    |
|--------------------------------|----------------------------|----|
| Actualizare Carduri (offline)  |                            |    |
| Recoding to Calibari (or line) | Setari                     |    |
| Raporteaza                     |                            |    |
| Manual Marca                   | Inchide                    |    |
| 👹 Z Paint 👻 🕞 infotreat        | 😋 reamvie 🕥 👯 🖉 📬 🖏 1:15 F | ۳M |

Se deschide "infotreat.log" pentru vizualizarea mesajelor

| 🚺 infotreat.log                      | - Notepad |
|--------------------------------------|-----------|
| File Edit Format                     | View Help |
| 25/06/2012 12:05 PM Actualizare date |           |

Se asteapta pana ce va scrie in "infotreat.log", "Actualizare date incheiata":

| 📮 infotreat.log - Notepad |                                     |  |
|---------------------------|-------------------------------------|--|
| File Edit Format          | View Help                           |  |
| 25/06/2012                | 12:05 PM Actualizare date           |  |
| 25/06/2012                | 12:30 PM Actualizare date incheiata |  |
|                           |                                     |  |

Fisierul infotreat.log se inchide si se deschide pentru a se actualiza informatia din el.

In cazul in care apare un mesaj, altul decat "Actualizare date incheiata", se transfera problema la Softeh Plus